# **802.11g Wireless Router**

# **Quick Installation Guide**

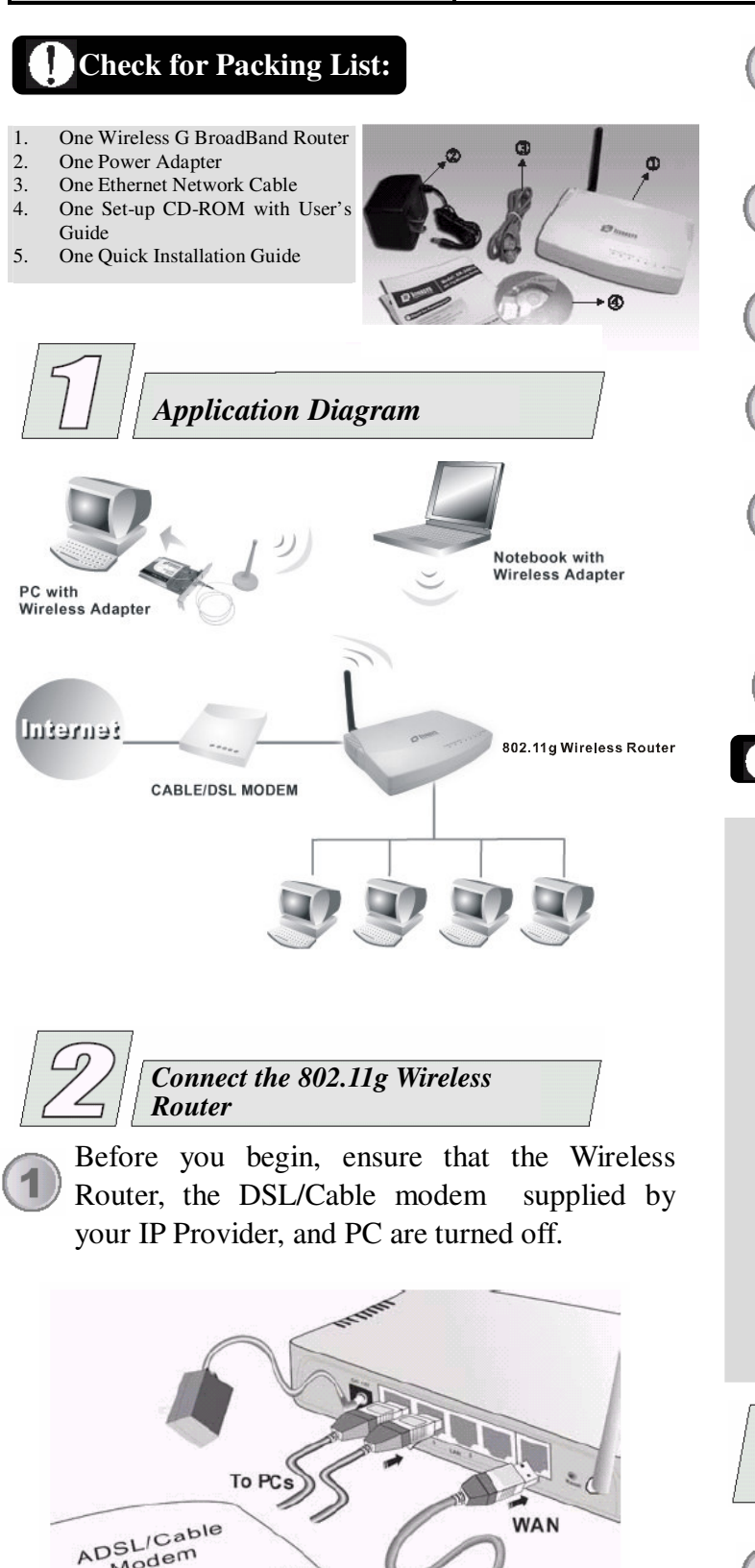

Modem

**Existing Connection** 

Connect your DSL/Cable Modem to the Internet port on the Wireless Router using a standard RJ-45 Ethernet cable.

- Connect an Ethernet cable to one of the LAN ports on the back of the Wireless Router to the Ethernet port on your PC.
- Turn on the DSL/Cable modem first.

Then turn on your wireless router.

### Check the LEDs:

- The Power, Internet, and WLAN LEDs should be ON.
- For each active LAN (PC) connection, the LAN Activity LEDs (1-4) should be ON.

Turn on your PC.

## Notes

Before setting up the Wireless Router, make sure your PCs are configured to "Obtain an IP (or TCP/IP) address automatically".

#### For Windows 98/ME/Macintosh

Please refer to the User's Guide found on the CD.

#### For Windows 2000 & XP

- 1. Go to Start  $\rightarrow$  Control Panel $\rightarrow$  Network and Internet Connections→ (Right-click on) Local Area **Connection Properties.**
- 2. Make sure the box next to Internet Protocol (TCP/IP) is checked. Click the Internet Protocol (TCP/IP) and click the Properties button.
- 3. Select "Obtain an IP address automatically". Select "Obtain DNS server address automatically". Then click OK to complete the PC configuration.
- 4. Restart your computer.

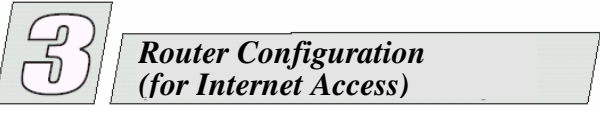

For Windows 2000 & XP users, your computer should obtain an IP Address automatically from the Wireless Router's DHCP Server, after you've done the above steps and restarted your computer.

### **802.11g Wireless Router**

# **Quick Installation Guide**

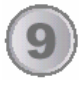

Start your WEB browser. **Address** http://192.168.1.254 In the Address box, enter the following:

### HTTP://192.168.1.254

The following screen will come up. The default user name is "admin" and the default password is left blank.

| ٣ | Sile       | 192.1681.254      |
|---|------------|-------------------|
|   | Reals      | NeedPassword      |
|   | ∐perName   | admin             |
|   | Persword   |                   |
|   |            | OK Carvel         |
| - | hante ve m | June (ma. 3 (r) 3 |
|   | 1          | June (Ma ) () J   |

Press the Setup Wizard to configure the router.

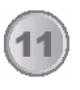

Click Next to let the Wizard configure your wireless router for Internet Access.

| 9 | This Waard will configure your Wineless Router for<br>Internet access  |
|---|------------------------------------------------------------------------|
|   | You need the data from your ISP (Internet Service Provider)            |
| 9 | Encade your modernist connected and OK; then Clobe<br>Next to continue |
|   | ( Sect - ) Coole                                                       |

12

Refer to the data from your ISP and the table below to select the type of Internet Access you have. Click Next to continue and follow the on-screen instructions.

# Notes

| 0 | Type of Internet Access              | Connection Type                                                         | Data Required                                         |  |
|---|--------------------------------------|-------------------------------------------------------------------------|-------------------------------------------------------|--|
|   |                                      |                                                                         | Usually, none.                                        |  |
|   | Cabla madam                          | None                                                                    | But some ISP may require a particular Hostname,       |  |
|   | (TV atula anhla)                     |                                                                         | Domain name, or MAC (physical) address.               |  |
|   | (1v-style cable)                     | PPPoE                                                                   | Login name and password.                              |  |
|   |                                      | L2TP                                                                    | Login name and password, Server IP Address.           |  |
|   | DSL/ADSL modem<br>(phone-type cable) | PPPoE                                                                   | Login name and password.                              |  |
|   |                                      | PPTP                                                                    | Login name and password, Server IP Address.           |  |
|   |                                      | L2TP                                                                    | Login name and password, Server IP Address.           |  |
|   |                                      |                                                                         | Usually, none.                                        |  |
|   |                                      | None                                                                    | But some ISP may require a particular Hostname,       |  |
|   |                                      |                                                                         | Domain name, or MAC (physical) address.               |  |
|   | Telstra Bigpond Cable                | Please enter the Server IP Address, Login User Name and Login Password. |                                                       |  |
|   | (Australia)                          |                                                                         |                                                       |  |
|   | SingTel RAS                          | Please enter the Log                                                    | gin User Name, Login Password and RAS Plan (512K or   |  |
|   |                                      | 64K).                                                                   |                                                       |  |
|   | Other (e.g. Fixed Wireless)          | Please choose one of                                                    | of the two ways for your Internet Connection: Dynamic |  |
|   |                                      | IP Address assignm                                                      | ent or Static IP Address assignment.                  |  |

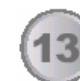

On the final screen of the Setup Wizard, click Finish to complete the configuration. Wait for a while and the system will run a test of your Internet Connection.

| Data insid completiva           |                          |      |
|---------------------------------|--------------------------|------|
| P Test Internet Connection      |                          |      |
| Click 'Firesti' to save al data | to the internet Gateway. |      |
| Tettresults                     |                          |      |
|                                 |                          |      |
|                                 | -1                       |      |
|                                 |                          |      |
|                                 | That I trut              | 0 mm |

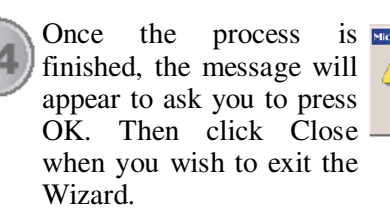

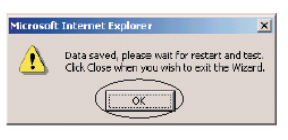

**15** Start y to c

Start your Web Browser on the PC again and try to connect to a well-known site (i.e., www.google.com.tw) to check that an Internet connection can be established.

#### 1 Notes

• If the connection fails, check both your data of step 4~15 and the Cable/DSL modem.

• If you have any problems or are unable to setup using this Quick Install Guide, please refer to the complete User's Guide found on the CD.